## **EVALUACIÓN DE LA PRÁCTICA DOCENTE**

- 1. Entrar a la página de la Universidad dar clic sobre el botón ubicado en la parte izquierda de la página.
- 2. Proporcionar tu User ID y PIN.

| a Erro, a Erro,                                                                                                    |
|----------------------------------------------------------------------------------------------------|
| MAPA DE SITIO   AYUDA   SALIR                                                                                      |
| Por favor escribe tu Número de identificación de Usuario (User ID) y tu Número de identificación<br>Personal (PIN) |
| 1 El user ID se compone del prefijo correspondiente seguido de tu numero de expediente.                            |
| 2 Tu PIN es tu fecha de nacimiento (DDMMAA)                                                                        |
| Para proteger tu cuenta, cuando termines cierra tu navegador.                                                      |
| ID Usuario:                                                                                                    |
| Acceso ¿Olvido NIP?                                                                                                |
| VERSIÓN: 7.4                                                                                                    |
| 3. Hacer clic en el vínculo SISTEMA DE EVALUACIÓN DE                                                               |

A PRACTICA DUCENTE (SEPRAD).

Información Personal Servicios al Alumno
Buscar

## BIENVENIDO AL SISTEMA INTEGRAL UNIVERSITARIO

iBienvenido(a), Alan Ignacio Febles Alvarez Icaza, al Sistema de Información WWW! Último acces

🕦 La evaluación docente del periodo de licenciatura semestral (200860), se realizará a partir

Sistema de Evaluación de la Práctica Docente (SEPRAD).Para ver calificaciones deberás e Contestar una Encuesta Información Personal Actualizar direcciones, información de contacto o estado civil; revisar cambios de información de nombre o NSS; Cambiar : Servicios al Alumno Admisiones, Inscriociones, Consulta de estado de cuenta. Impresión de Fichas de paco Coleciatura e Inscrioción, e Impre

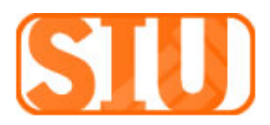

4. Seleccionar el periodo correspondiente a la evaluación,

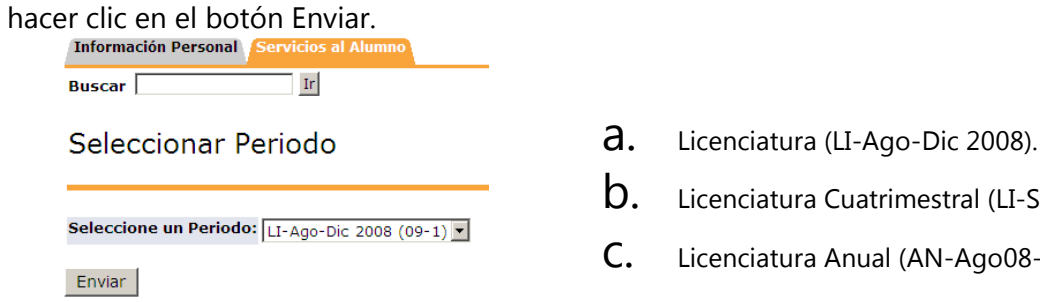

- Licenciatura Cuatrimestral (LI-Sep-Dic 2008).
- Licenciatura Anual (AN-Ago08-Dic09).
- 5. Seleccionar al instructor a evaluar.

| Buscar                                                                                                    |                                                                                  |                                                         | RE                                      |
|----------------------------------------------------------------------------------------------------|----------------------------------------------------------------------------------|---------------------------------------------------------|-----------------------------------------|
| Encuestas de Evaluación                                                                                                    | de Docentes LI-/                                                                 | Aao-Dic 20                                              | 008 (09                                 |
|                                                                                                    |                                                                                  |                                                         |                                         |
|                                                                                                    |                                                                                  |                                                         |                                         |
|                                                                                                    | - **                                                                             |                                                         |                                         |
| Encuestas Pendientes para Jesús I. T<br><b>Cursos a Evaluar</b>                                                                                           | ec*Campos                                                                        |                                                         |                                         |
| Encuestas Pendientes para Jesús I. T<br><i>Cursos a Evaluar</i><br>NRCs Curso                                                                             | ec*Campos<br>Instructor                                                          | Sesión                                                  | Estado                                  |
| Encuestas Pendientes para Jesús I. T<br><i>Cursos a Evaluar</i><br>NRCS Curso<br>50443 CMP 1103 Algoritmos programación                                   | ec*Campos<br>Instructor<br>Becerra*Villegas,Gerardo                              | <b>Sesión</b><br>Teoría y Práctica                      | <b>Estado</b><br>Pendiente              |
| Encuestas Pendientes para Jesús I. T<br>Cursos a Evaluar<br>NRCs Curso<br>50443 CMP 1103 Algoritmos programación<br>50457 FIS 1102 Fundamentos ingeniería | ec*Campos<br>Instructor<br>Becerra*Villegas,Gerardo<br>Arjona*Marrufo,Sergio Ric | <b>Sesión</b><br>Teoría y Práctica<br>Teoría y Práctica | <b>Estado</b><br>Pendiente<br>Pendiente |

- 8. Una vez finalizado todas las evaluaciones de los instructores hacer clic en el vínculo SALIR ubicado en el extremo superior derecho de la pantalla.
- 9. Posteriormente cerrar la ventana del navegador para proteger tu cuenta.

6. Los reactivos obligatorios para guardar la evaluación

están marcados con

7. Si se han contestado todos los reactivos del cuestionario hacer clic en el botón COMPLETA.